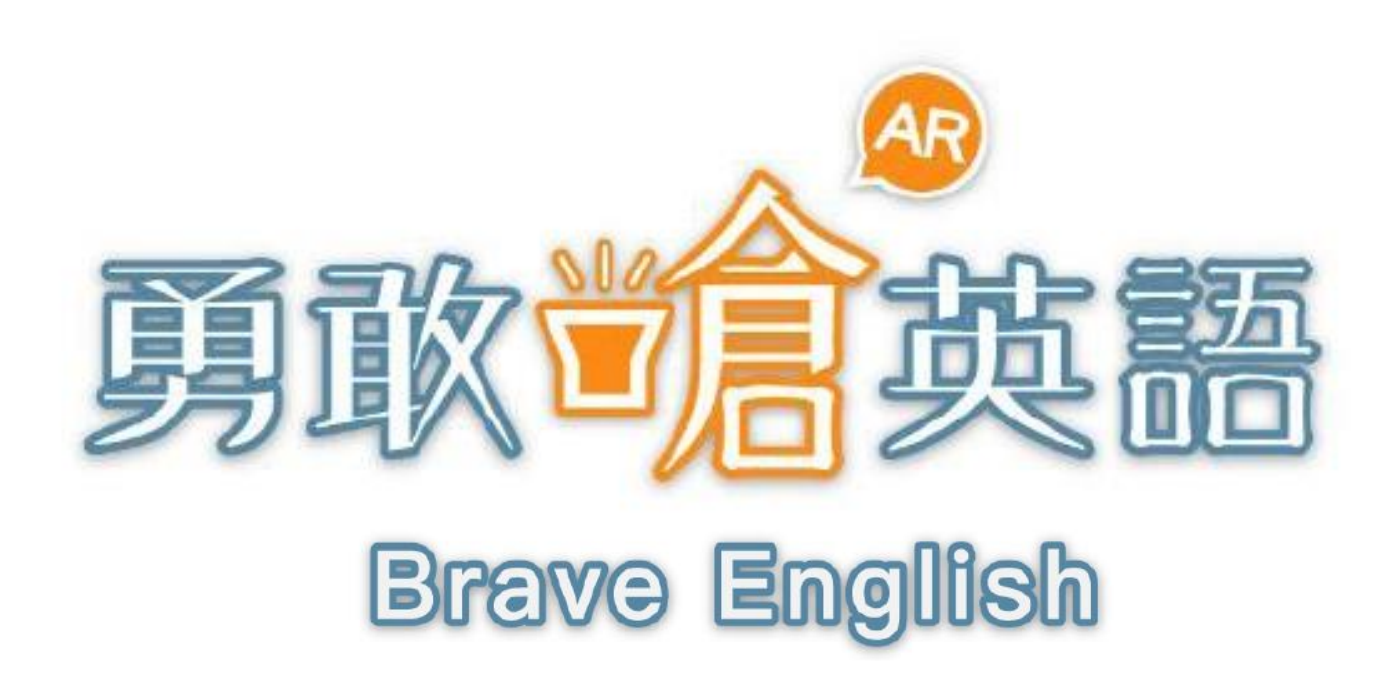

# APP使用說明

大專院校

學習體驗大創新·保證開口說英語

## APP安裝及登入驗證

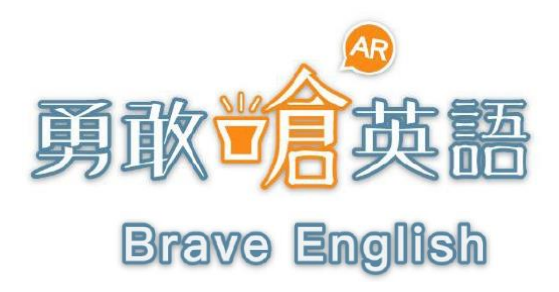

### APP安裝說明 (Android)

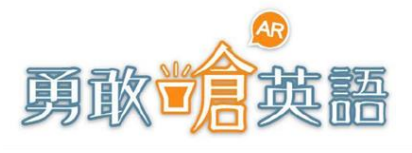

Brave English

1. 於手機 > Google Play (Play商店) 搜尋 『勇敢嗆英語』

#### 2. 點擊『安裝』下載APP

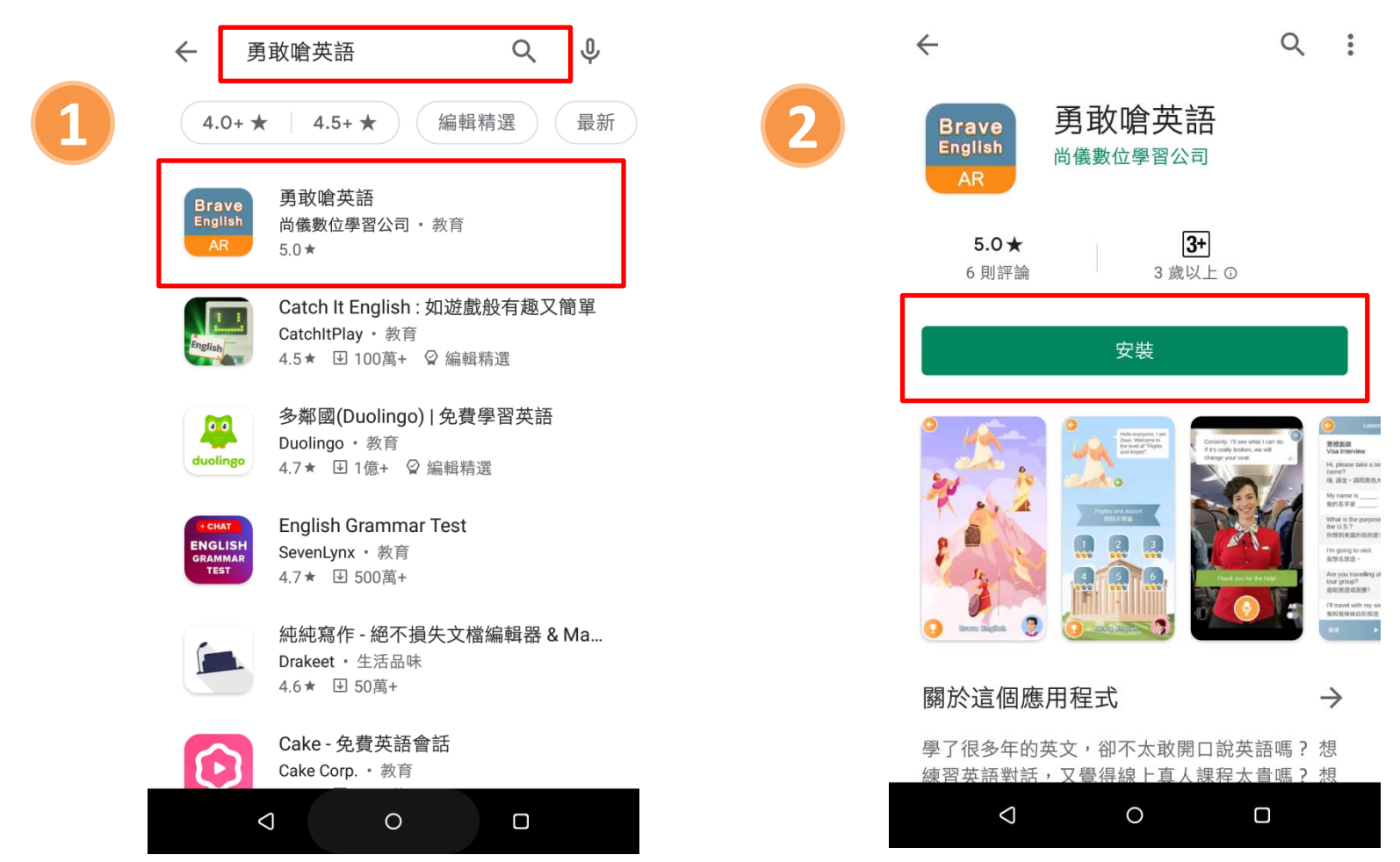

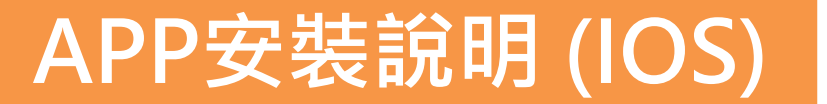

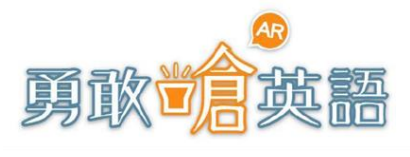

- 1. 於手機 \land APP Store搜尋『勇敢嵢英語』

2

#### 2. 點擊『安裝』下載APP

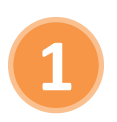

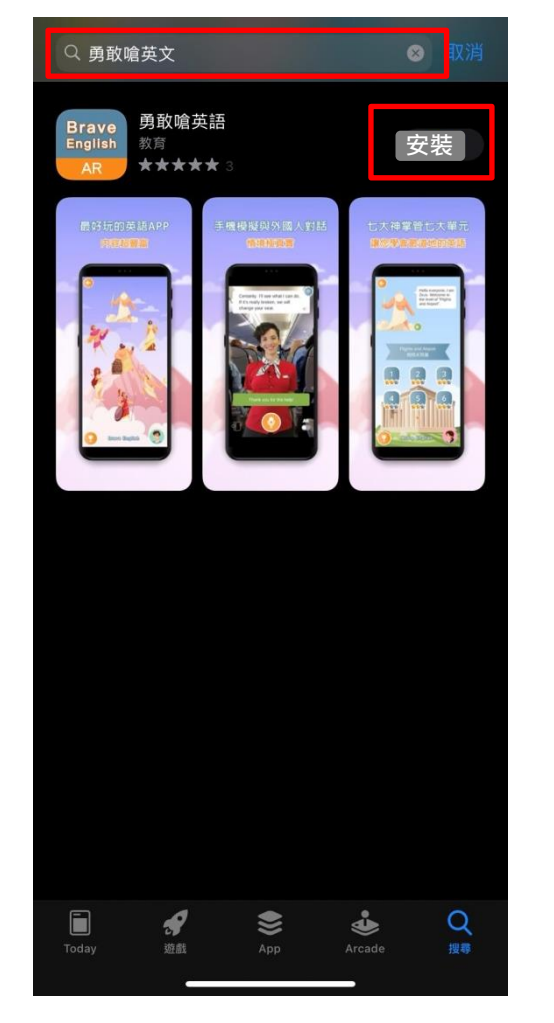

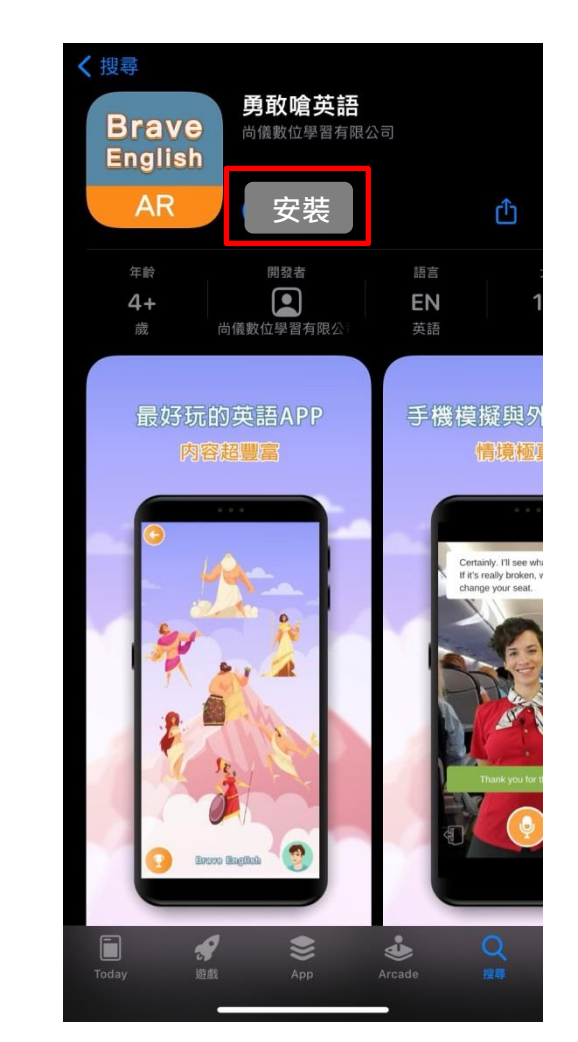

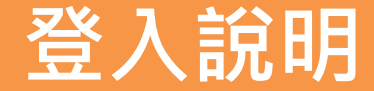

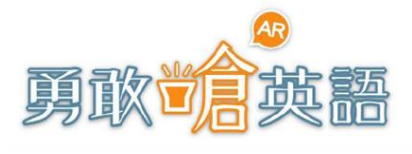

#### 3. 完成下載後開啟『勇敢嗆英語

4. 進行登入驗證

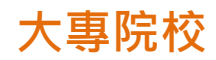

選擇<u>大專院校</u>,輸入**學校提供的校園Email** 

(首次使用請先進行信箱驗證,請參考下頁說明)

Brave English

AR

J APP

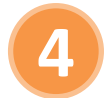

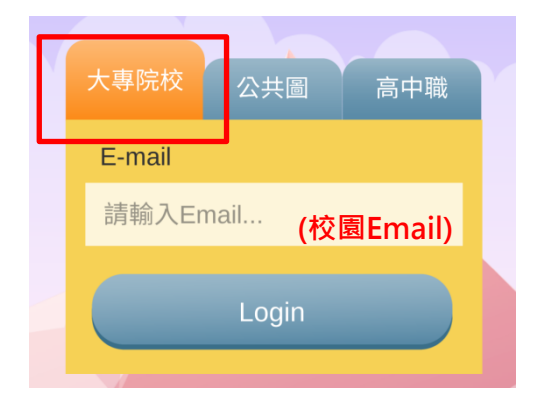

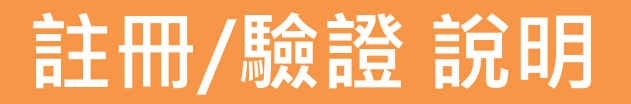

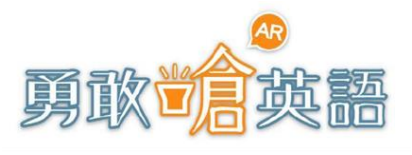

#### 首次使用請先進行信箱驗證

- 5. 輸入Email信箱並發送驗證信進行認證
- 6. 至認證信箱收信,點擊連結完成驗證(若遲遲未收到驗證信,請確認郵件是否跑至垃圾信匣)
- 7. 完成驗證後,請回到APP再進行一次登入

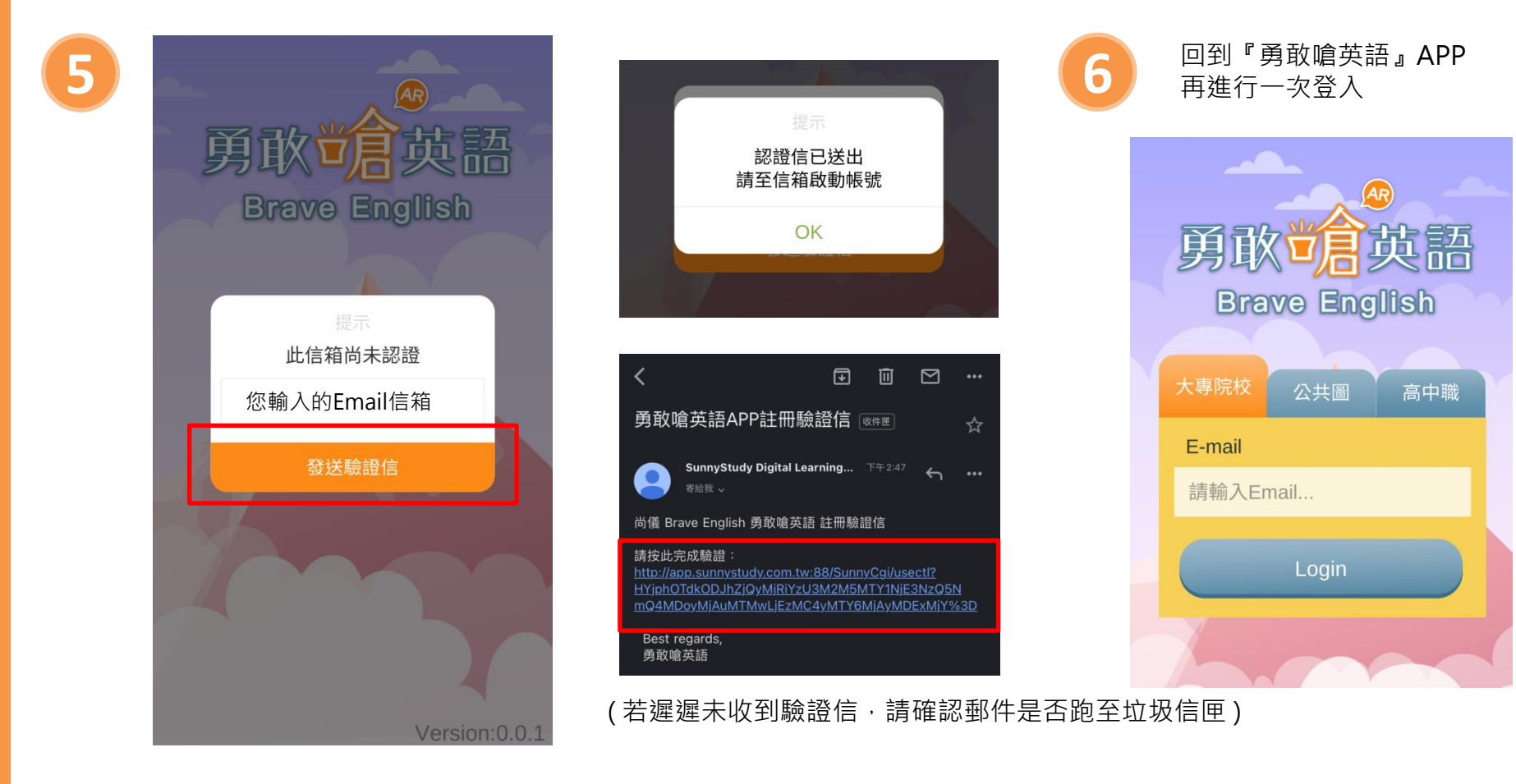

## 操作說明

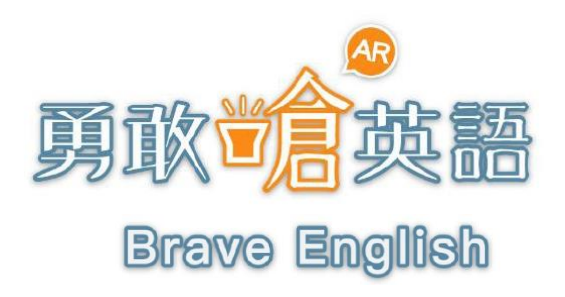

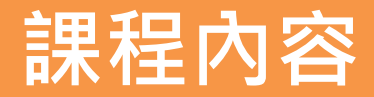

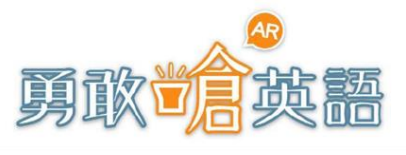

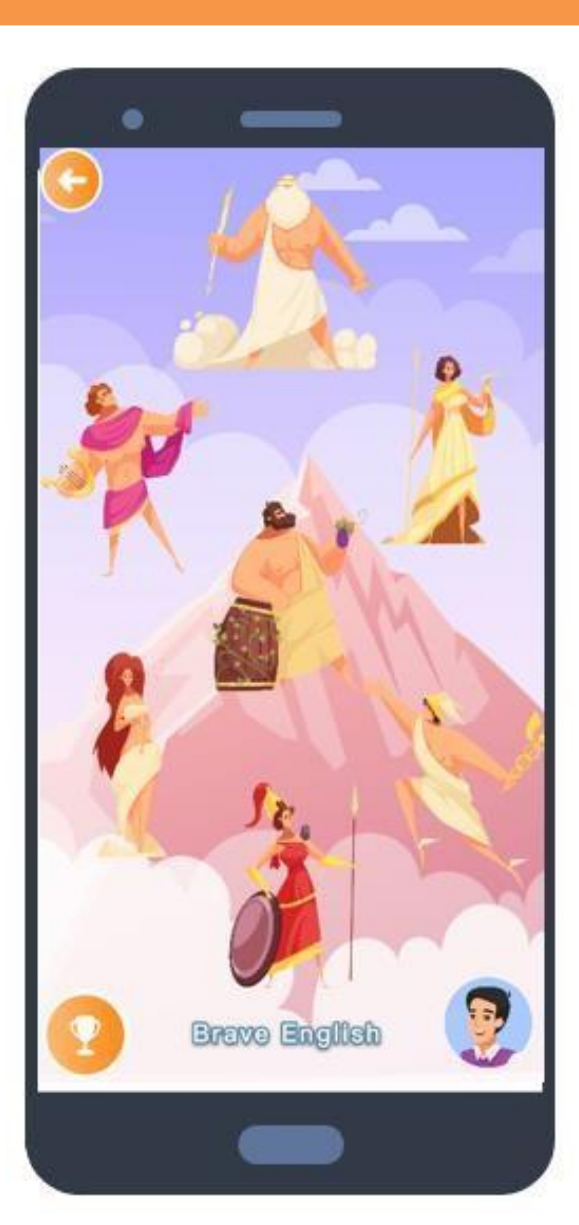

#### 一. 翱翔天際篇(宙斯)

機票訂購、簽證面談、在機場、在機艙、入境通關、行李問題

- 二·四通八達篇(阿波羅) 市區巴士及長途巴士、火車及地鐵、計程車及優步、自駕租車 、問路、包車觀光
- 三·他鄉入夢篇(赫拉) 預訂客房、辦理入住、與櫃台溝通、與民宿溝通、辦理退房
- 四·美食休閒篇(酒神-戴歐尼修斯) 電話訂位、在速食店、西餐廳點餐、在酒吧、 結帳與小費、看電影及星巴克
- 五·遊山玩水篇(愛情美麗之神-阿芙蘿黛蒂) 當地觀光行程、購買門票、租語音導覽、觀賞表演、 戶外活動、在遊樂園、拍照留念
- 六·滿載而歸篇(智慧與戰爭之神-雅典娜) 兌換外幣、血拚購物、詢問店員、免稅退稅、討價還價
- 七·居安思危篇(荷米斯) 遇到小麻煩、在藥局時、在醫院時、護照遺失、錢財遺失

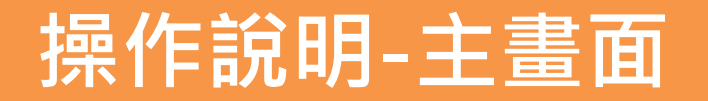

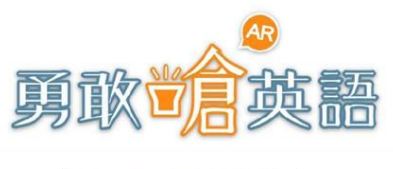

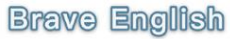

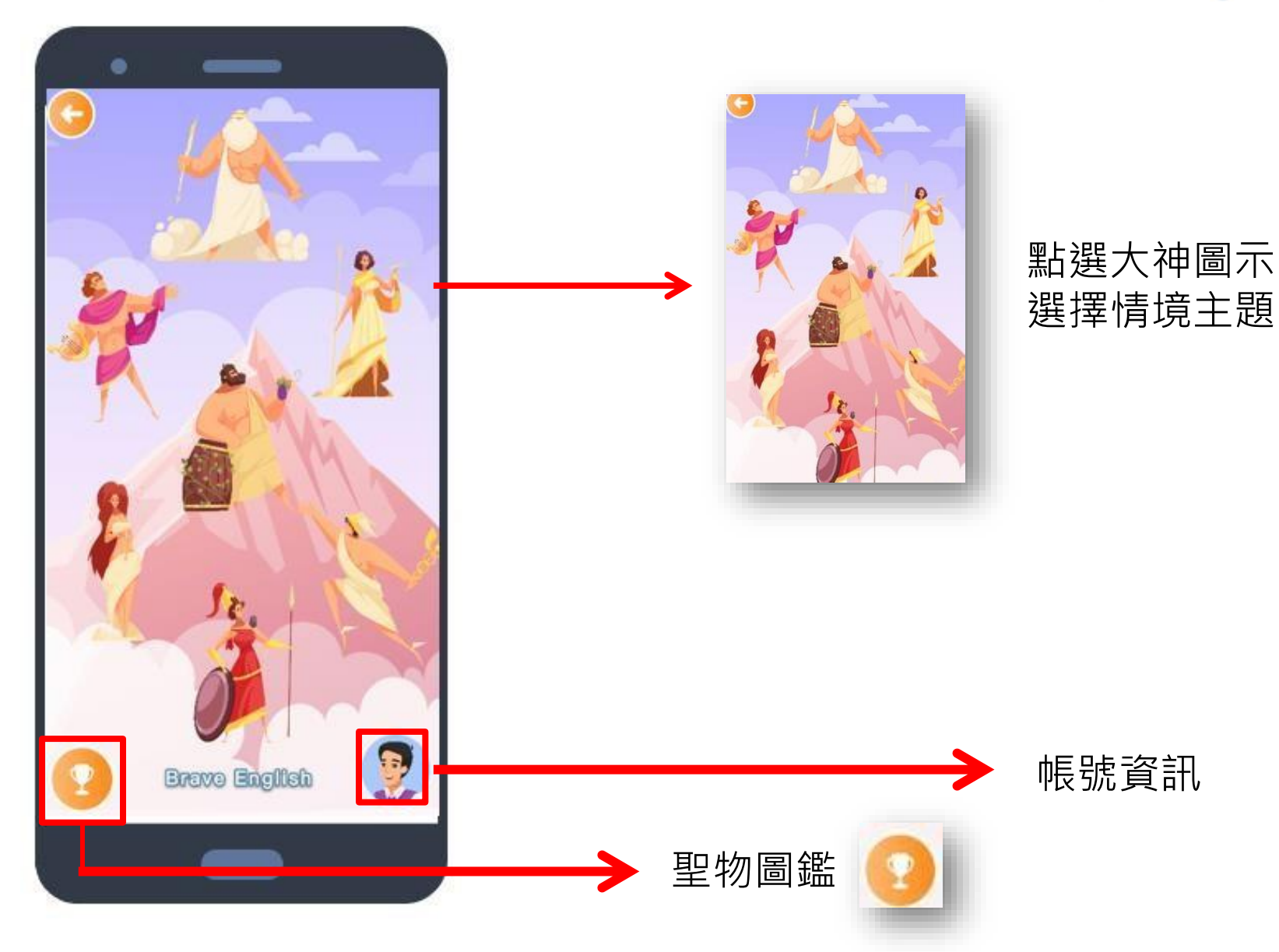

## 操作說明-Lesson 及 Challenge

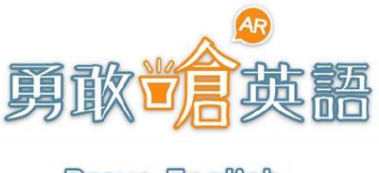

Brave English

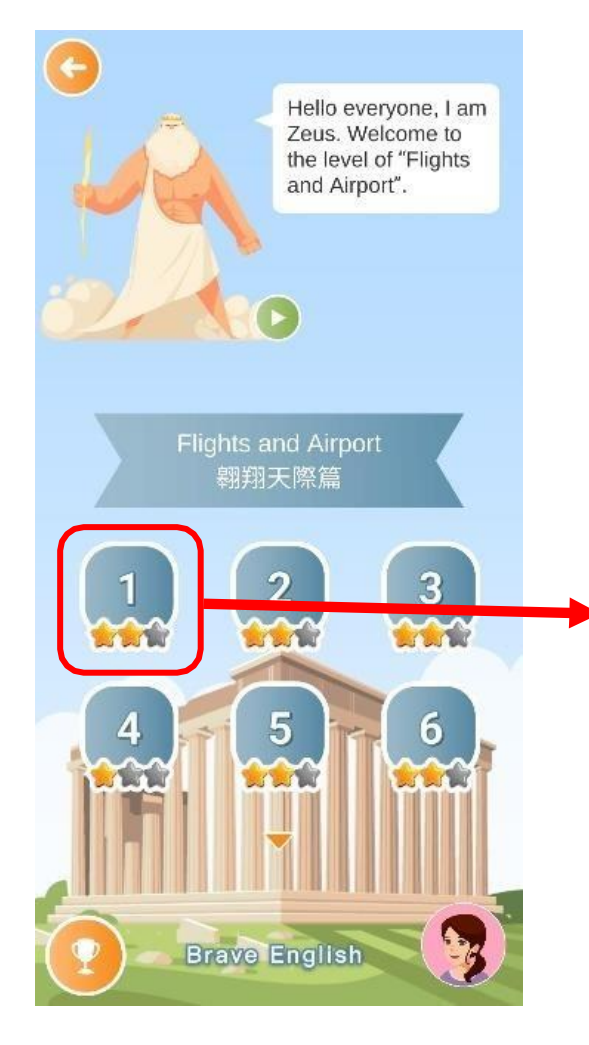

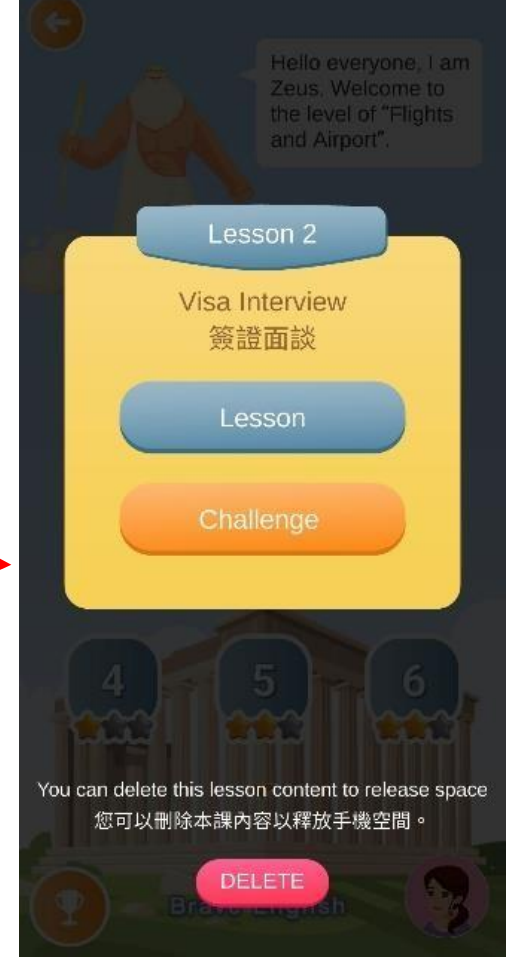

進入每一單元後再點選課程, 每個課程都有 Lesson 及 Challenge

#### 建議先閱讀課程再進入挑戰喔!

### 操作說明-Lesson課程

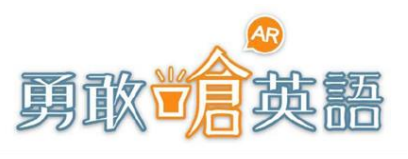

#### Brave English

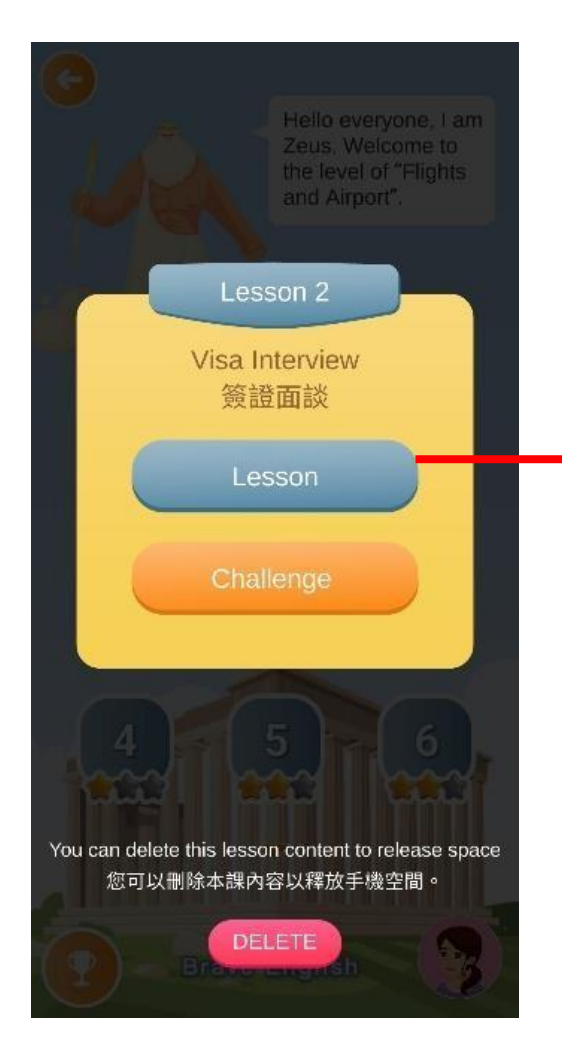

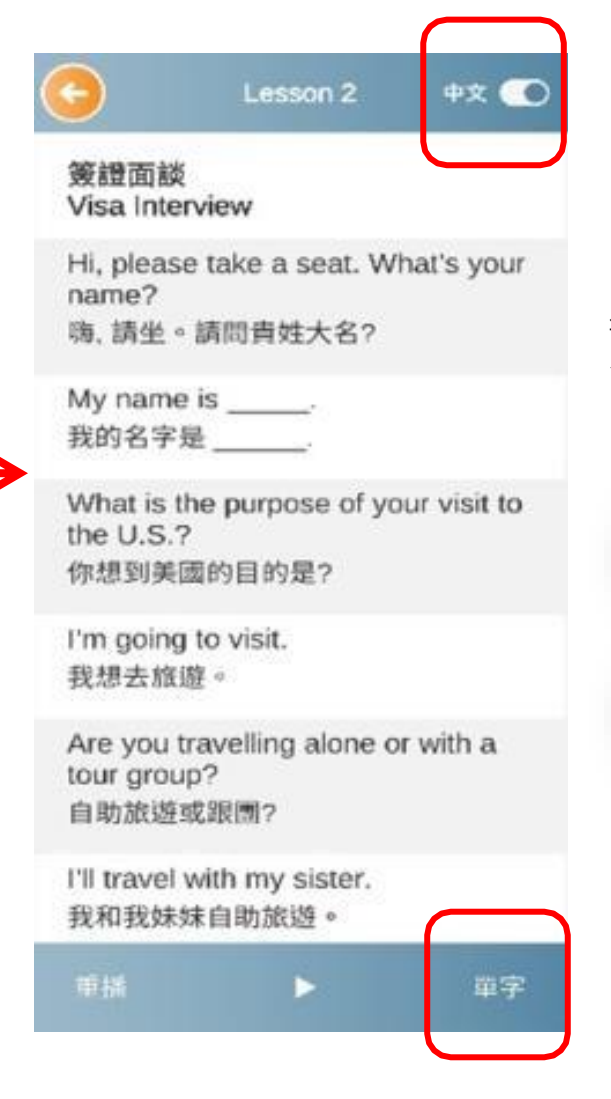

#### Lesson 內容為情境會話

每個句子皆由外籍教師錄製發音,可單 句播放,也可整篇播放、暫停、重播。

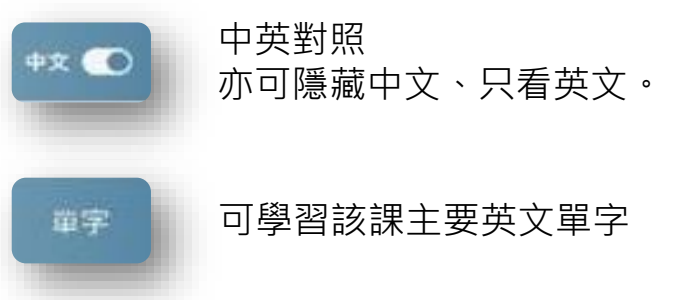

## 操作說明- Challenge挑戰

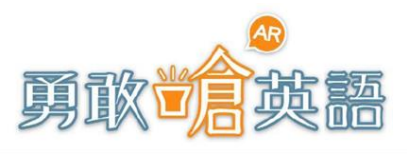

#### Brave English

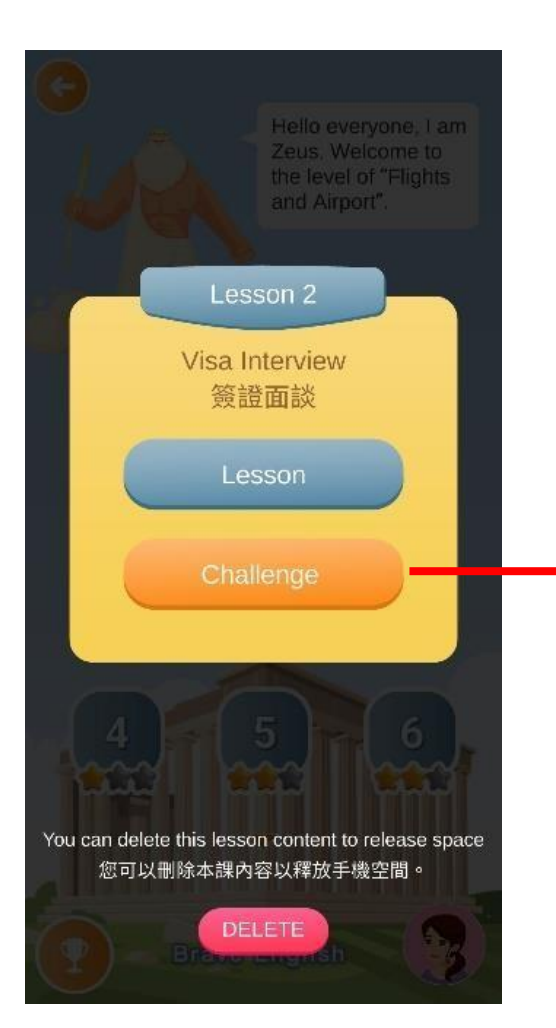

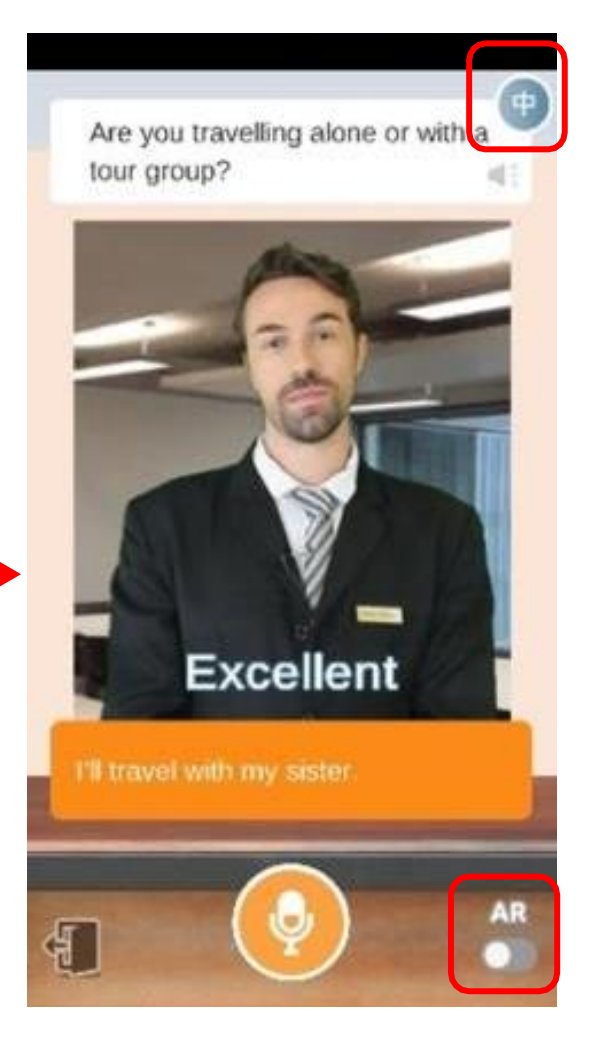

#### Challenge

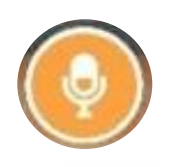

按下麥克風與外籍老師會話

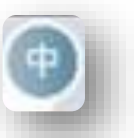

可切換中文翻譯。

開啟AR(擴增實境)功能, 情境模擬更生動逼真。

### 操作說明-闖關蒐集星星

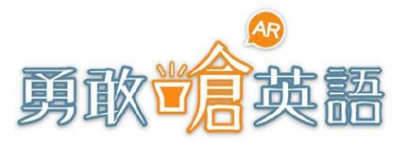

Brave English

#### 每一課的 Challenge 完成後, 語音辨識系統將依照表現給予星星

每課皆可不限次數練習對話, 星星數即可累積在「圖鑑」裡。

未來可憑星星數參加抽獎活動喔!

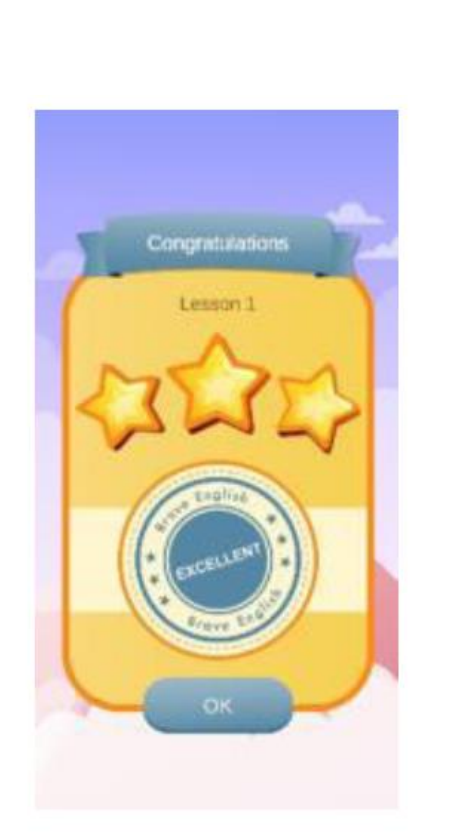

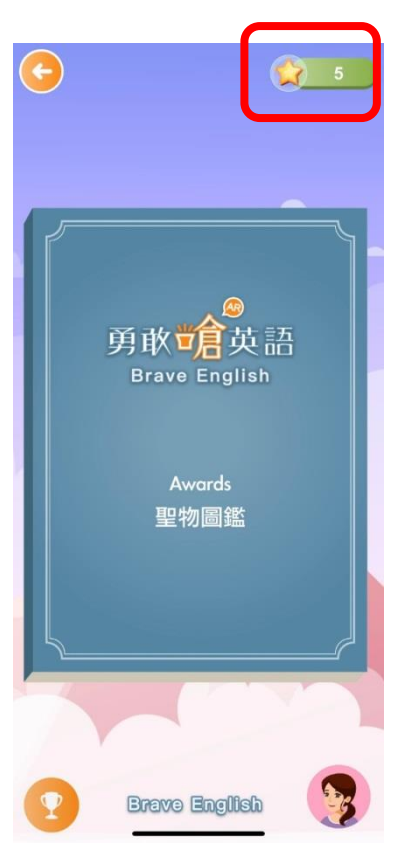

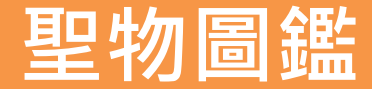

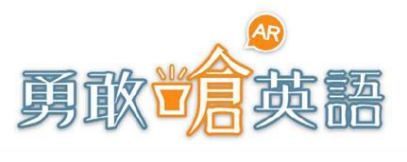

每一單元之下所有課程的 Challenge 都完成後,即可進入大神掌管的魔王關,大神將隨機出 數道題目,若都通過語音辨識,即可抓取大神的聖物。 (如: 宙斯的閃電火,阿波羅的黃金馬車,赫拉的花葉王冠,戴歐尼修斯的酒杯...等等)。

七種魔王關,共有七種聖物,闖關次數不限,每種聖物的數量也可累積在「圖鑑」唷!

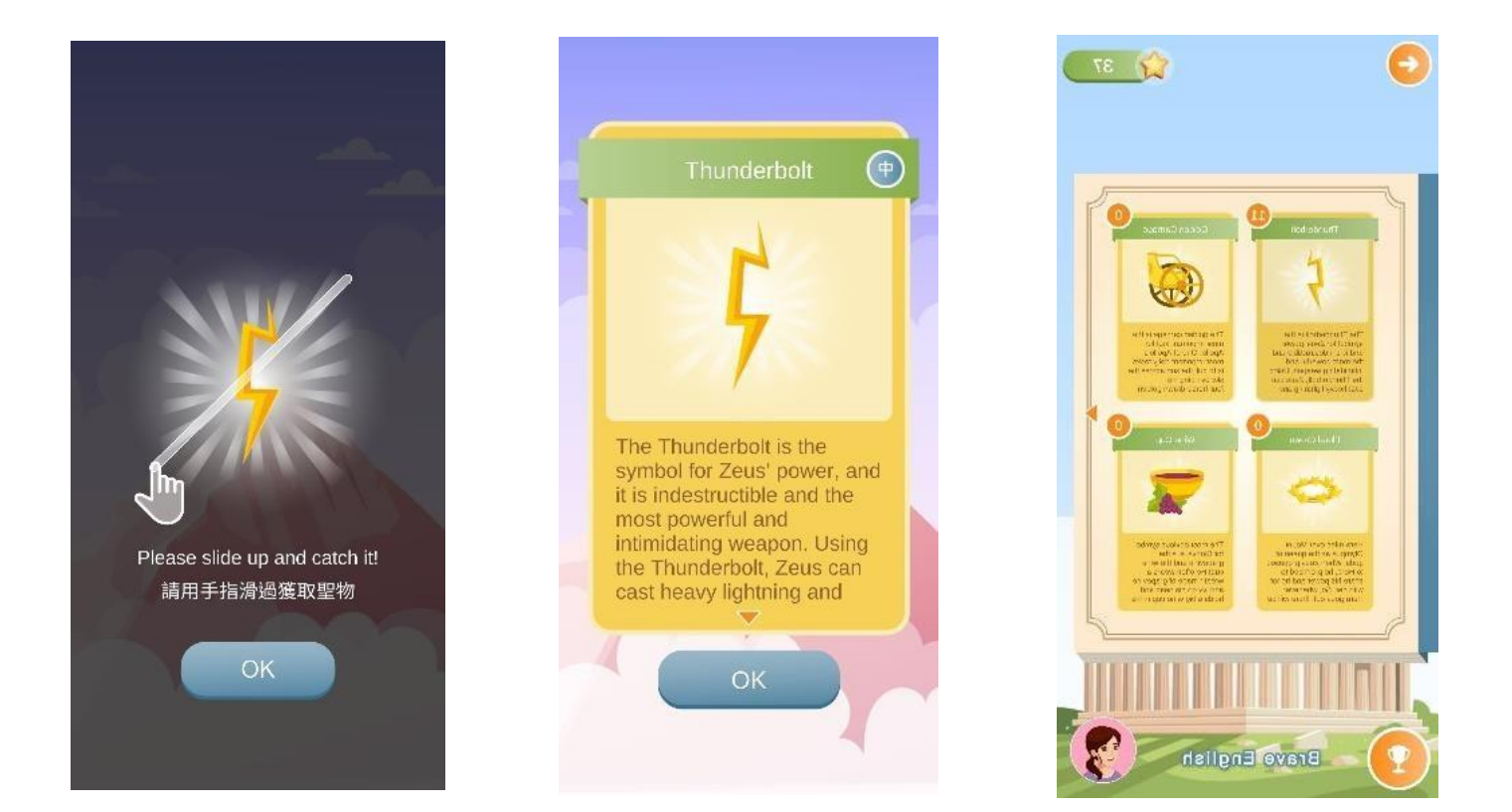

## 開始挑戰吧!

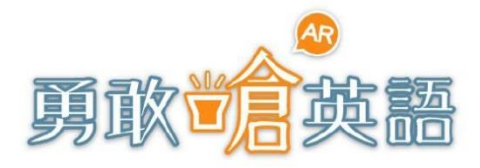

Brave English

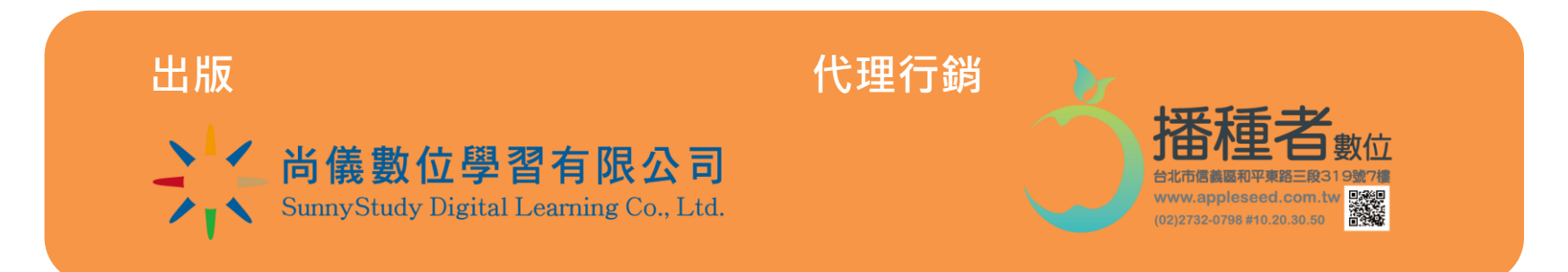